## Date et heure dans Node red

## Avec le noeud Date/Time Formater

Il faut dans le menu " Gerer la palette" installer =⇒ **node-red-contrib-moment** 

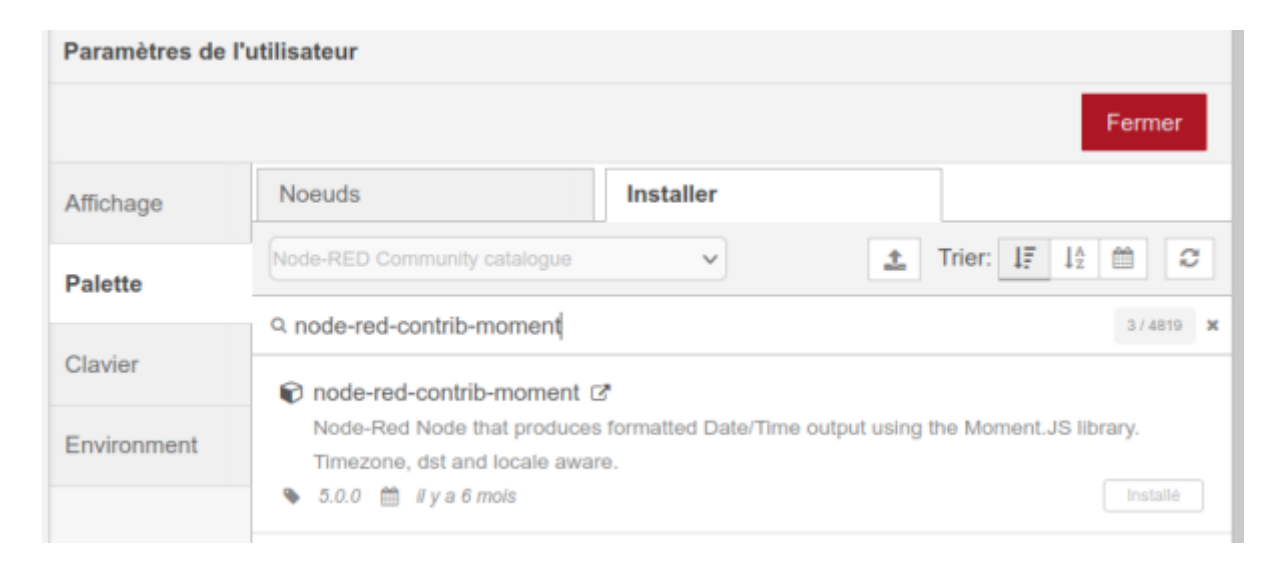

Dans node-red , mettre les noeuds suivant :

|                                | Noeud dans " formats" ==> Date/time Formatter | Noeud dans * dashboard* ==> texte |  |  |
|--------------------------------|-----------------------------------------------|-----------------------------------|--|--|
| Noeud dans "Commun" ==> inject | S Format date                                 | Date abc                          |  |  |
|                                | S Format heures                               | Heure minutes                     |  |  |

Le noeud "Horodatage"

| Supprimer  |       |          |           |     | Annule      | r I      | Fermine  | r  |
|------------|-------|----------|-----------|-----|-------------|----------|----------|----|
| Propriétés |       |          |           |     |             | ٥        |          | 12 |
| Nom 🗣      | Nom   |          |           |     |             |          |          |    |
| ≡ msg. pa  | yload | = •      | horodatag | je  |             |          | х        |    |
| ≡ msg. top | pic   | = •      | a_z       |     |             |          | х        |    |
|            |       |          |           |     |             |          |          |    |
| + Ajouter  |       |          |           |     |             | Injecter | maintena | nt |
| + Ajouter  |       | er une t | ois après | 0.1 | secondes, p | Injecter | maintena | nt |

le noeud "Date/Time Formatter" pour la date =→ output format = DD - MM - YYYY et msg = mytime

| Modifier le noeud                                              | Date/Time F                                               | ormatter                                         |                |         |            |
|----------------------------------------------------------------|-----------------------------------------------------------|--------------------------------------------------|----------------|---------|------------|
| Supprimer                                                      |                                                           |                                                  | Annuler        | Termine | ar -       |
| Propriétés                                                     |                                                           |                                                  |                | ٥       | <u>[9]</u> |
| ← Input from                                                   |                                                           | је                                               |                |         |            |
| Input Timezone                                                 | Europe/Pari                                               | s                                                |                |         |            |
| Adjustment                                                     | + • 0                                                     |                                                  | Hours          | ~       |            |
| Output Format                                                  | DD - MM - Y                                               | (YYY                                             |                |         |            |
| 🍽 Locale                                                       | fr-FR                                                     |                                                  |                |         |            |
| Output<br>Timezone                                             | Europe/Pari                                               | S                                                |                |         |            |
| → Output to                                                    | 👻 msg. myt                                                | ime                                              |                |         |            |
| Topic                                                          | Торіс                                                     |                                                  |                |         |            |
| Name                                                           | Format date                                               | )                                                |                |         |            |
| See the info sideb<br>Use locale and for<br>See the info sideb | ar for formatting<br>mat to change s<br>ar for several wa | details.<br>tring output.<br>arnings about input | tting strings. |         |            |

le noeud "Date/Time Formatter" pour l'heure = $\Rightarrow$  output format = h - m - s ( en minuscule ) et msg = mytime

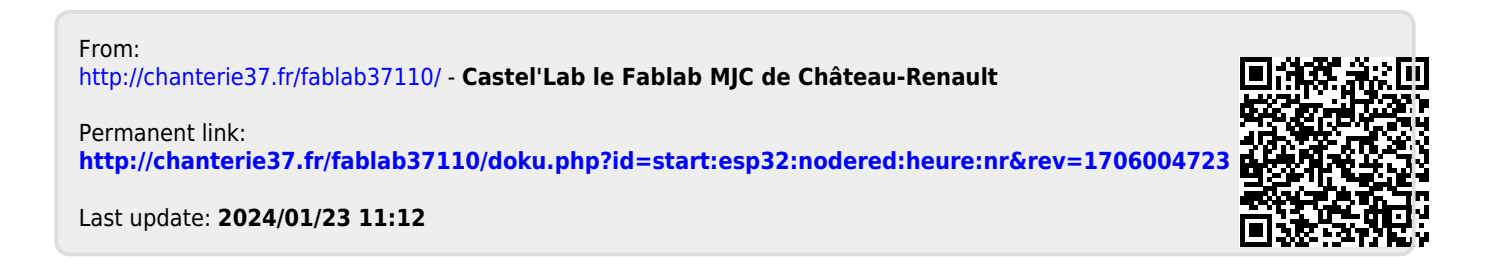